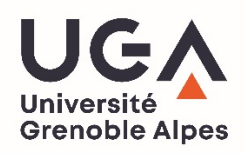

Grenoble, le 20 mai 2020

## Note sur les outils pour tenir des réunions à distance entre le 20 mai et le 20 juillet 2020

# Préambule

Cette note a pour objectif de proposer des outils de visioconférence sécurisés et adaptés à notre environnement, avec une recommandation selon les types d'usages. Une note abordant plus largement la question des outils numériques pour la rentrée 2020, intégrant ceux dédiés à la pédagogie, sera rédigée sur la base d'une réflexion en cours et transmise ultérieurement.

Pour établir cette proposition 9 solutions de visioconférence ont été analysées. Les 3 retenues l'ont été compte tenu d'un certain nombre de critères (*e.g.*, opensource, ergonomie, sécurité des échanges, possibilité d'un vote confidentiel pour les instances le requérant, etc.).

Ainsi, vous trouverez dans cette note les informations vous permettant d'organiser des réunions à moins de 15 personnes (RENdez-Vous : paragraphe 1), des réunions entre 15 et 100 personnes avec possibilité de vote à main levée et/ou avec tiers de confiance (Big Blue Button : paragraphe 2) et des visioconférences pour des réunions avec vote(s) confidentiel(s) (CISCO Webex Meetings : paragraphe 3), ainsi que des annexes précisant les procédures pour utiliser les outils recommandés.

| Solutions                | Capacité<br>d'accueil | Vote à<br>main levée | Vote par tiers<br>de confiance | Vote<br>confidentiel |
|--------------------------|-----------------------|----------------------|--------------------------------|----------------------|
| RENdez-Vous              | <15                   | oui                  | non                            | non                  |
| BigBlueButton-UGA        | <100                  | oui                  | oui                            | non                  |
| Cisco Webex Meetings-UGA | <1000                 | oui                  | oui                            | oui                  |

L'ensemble de ces informations sont également disponibles via le <u>lien</u> suivant [<u>https://services-numeriques-personnels.univ-grenoble-alpes.fr/menu-principal/audiovisuel/</u>]

Enfin, nous complétons cette note de quelques <u>recommandations d'usages</u> des outils de visioconférence.

# 1. Réunions à moins de 15 personnes

Les réunions à moins de 15 personnes ne nécessitant le cas échéant que des votes à main levée (via l'outil *chat@tous*) peuvent être organisées avec l'outil **RENdez-vous de RENATER**. Ainsi, si vous souhaitez organiser une réunion à moins de 15 personnes utilisez le lien <u>https://rendez-vous.renater.fr/home/</u> et suivez la procédure détaillée en <u>annexe 1</u>.

# 2. Réunions entre 15 et 100 personnes

Les réunions entre 15 et 100 personnes, nécessitant le cas échéant un vote à main levée ou un vote avec tiers de confiance (non-anonyme pour le tiers de confiance), peuvent être organisées avec l'outil **BigBlueButton** exploité avec une licence *open source* et hébergé/maintenu sur des serveurs UGA, ce qui offre le maximum de garantie de sécurité dans notre contexte.

Ainsi, si vous souhaitez organiser une réunion avec entre 15 et 100 personnes utilisez le <u>lien</u> <u>DGDSI</u> [https://meet.univ-grenoble-alpes.fr/b] ou le <u>lien DSIM</u> [https://bbb-temp.grenet.fr/b] et suivez la procédure explicitée en <u>annexe 2</u>.

# 3. Réunions avec vote(s) confidentiel(s)

Les réunions avec vote(s) confidentiel(s) peuvent être organisées avec l'outil **CISCO Webex Meetings**. Pour les réunions avec vote(s) confidentiel(s) ou nécessitant les fonctionnalités spécifiques à cet outil, contactez <u>help@uga</u> et suivez la procédure détaillée en <u>annexe 3</u>. Vous trouverez par ailleurs les explications pour procéder à un vote confidentiel dans cette même <u>annexe 3</u>.

# Rappels des préconisations d'usage d'un outil de visioconférence :

Afin que les réunions en visioconférence que vous organisez ou auxquelles vous participez se passent dans les meilleures conditions possibles :

- Bien vérifier la compatibilité avec les navigateurs web utilisés ;
- Tester les performances de votre poste de travail (annexe 4) ;
- Couper la vidéo pour épargner la bande passante ;
- Allumer le micro uniquement lorsque vous parlez et utilisez des écouteurs avec micro
- Utiliser la main levée ou le chat pour demander la parole et attendez que l'animateur de la réunion vous la donne pour allumer votre micro et parler ;
- Si vous observez une difficulté tenace, n'hésitez pas à relancer une nouvelle session ;
- L'utilisation du VPN est possible mais pas requise.

En cas de problème avec CISCO Webex Meetings, contactez help@univ-grenoble-alpes.fr En cas de problème avec BigBlueButton lien DGDSI contactez help@univ-grenoble-alpes.fr En cas de problème avec BigBlueButton lien DSIM contactez le help de votre établissement ANNEXES

# Annexe 1. Vademecum RENATER-Rendez Vous

Depuis le début de la crise Covid 19, RENATER-Rendez-vous a déployé 4 instances de visioconférences parfaitement opérationnelles pour de petits comités. L'utilisation de Mozilla Firefox ou Google Chrome est recommandée pour une optimisation du fonctionnement de RENATER-Rendez-vous. Cet applicatif ne requiert aucune installation de client lourd (technologie <u>WebRTC</u>).

→ Rendez-vous sur <u>RENdez-vous</u>[https://rendez-vous.renater.fr/home/]

Bien que cela ne soit pas obligatoire, nous vous conseillons de tester au préalable votre configuration [1], qui vérifiera la compatibilité de votre navigateur et de vos matériels audio/vidéo.

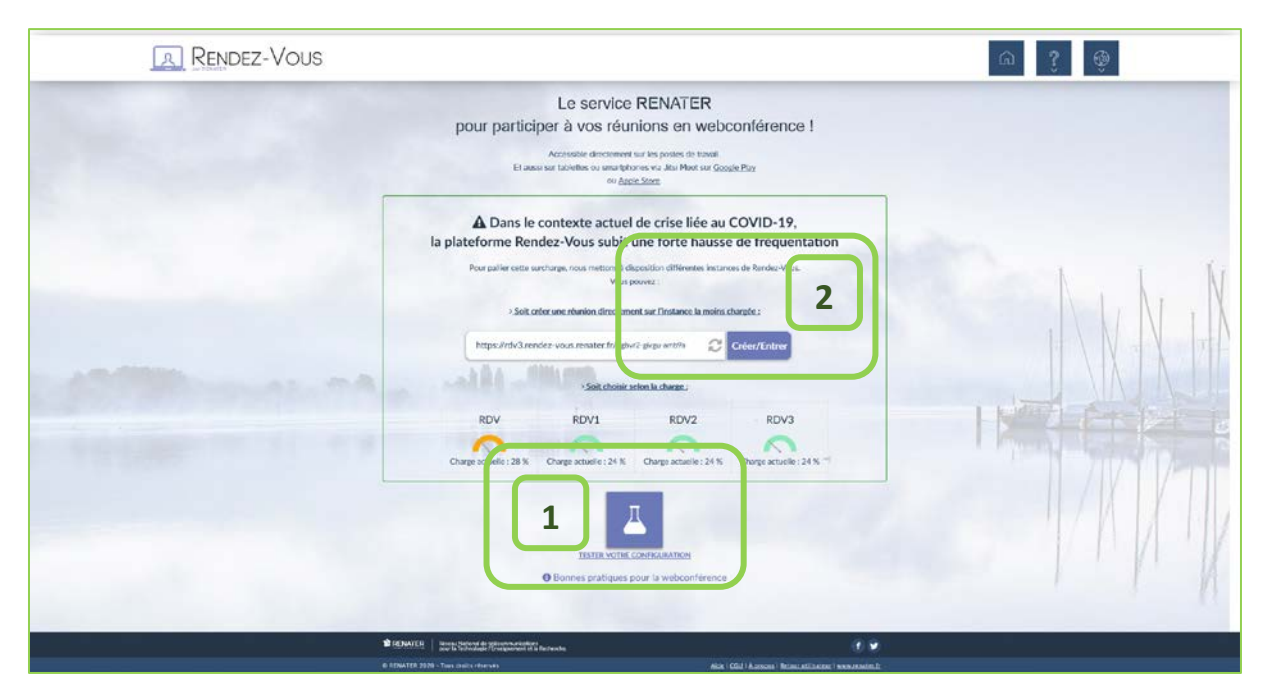

Ensuite, créez une salle [2]

En tant qu'organisateur, vous devez accepter les CGU (conditions générales d'Utilisations)

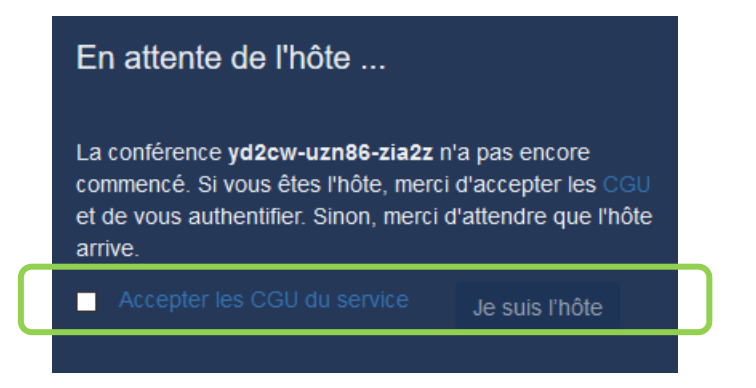

Renater va s'assurer de votre éligibilité au service (Fédération d'identité Edugain/ enseignement supérieur et recherche français), sélectionnez votre établissement (+se souvenir de mon choix) :

#### Fédération eduGAIN

| Sélectionnez votre établissement                                                                         |                     |
|----------------------------------------------------------------------------------------------------|---------------------|
| Pour accéder au service <b>rdv1.rendez-vous.renater.fr</b> sélectionnez ou cherchez l'établissement auqu | el vous appartenez. |
| 📰 Université Grenoble Alpes - UGA                                                                        | •                   |
|                                                                                                    | Sélection           |
| ☐ Se souvenir de mon choix pour cette session.                                                           |                     |
| Ou connectez-vous avec                                                                                   |                     |
|                                                                                                    |                     |
| The comptes CRU                                                                                          |                     |

Vous êtes renvoyé vers le CAS de votre établissement :

|                                                                                     | ICES NUMÉRIQUES                                                    |
|-------------------------------------------------------------------------------------|--------------------------------------------------------------------|
| Vous souhaitez accèder à un service de<br>qui nécessite une authentification.       | l'Université Grenoble Alpes                                        |
| Utilisateur                                                                         |                                                                    |
| Mot de passe                                                                        |                                                                    |
| SE CONNECTER                                                                        | EFFACER                                                            |
| Mot de passe oublié / Changement de                                                 | mot de passe                                                       |
| Pour des raisons de sécurité, veuillez v<br>navigateur lorsque vous avez fini d'acc | ous déconnecter et fermer votre<br>éder aux services authentifiés. |

Qui vous redirige vers votre salle de visioconférence. Renater peut en amont requérir *via* votre navigateur l'accès à vos périphériques audio/vidéo puis ouvre la salle.

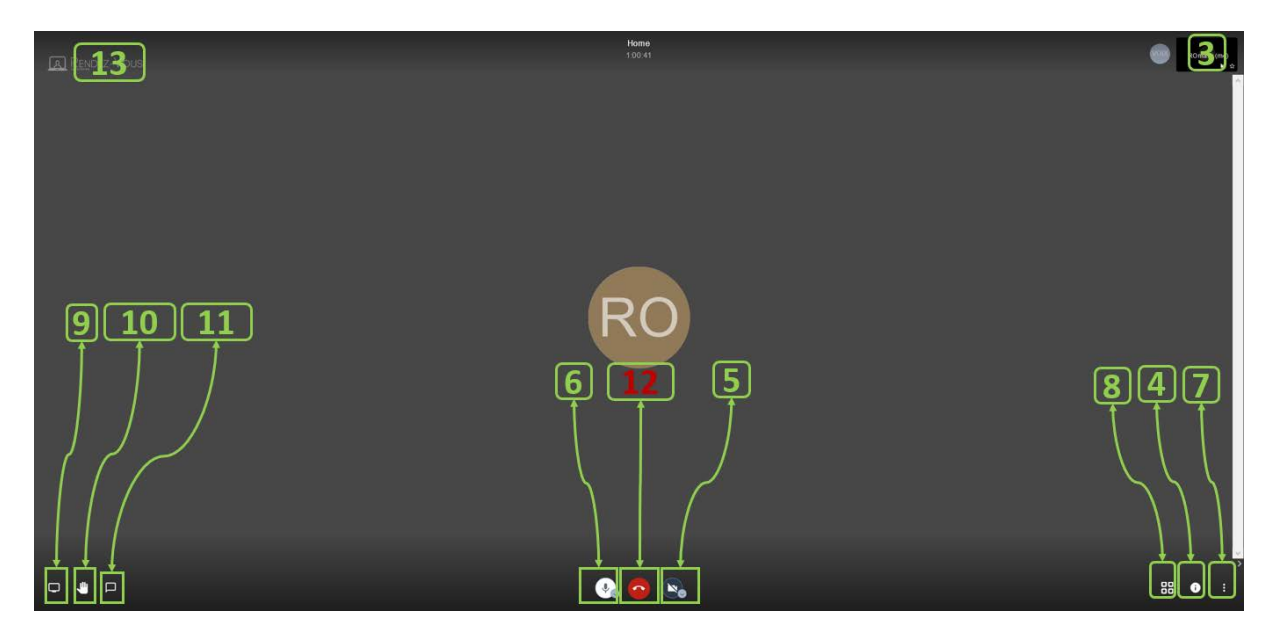

Vous pouvez dès lors :

- [3] vous (re)nommer
- [4] communiquer les informations de connexion de la salle

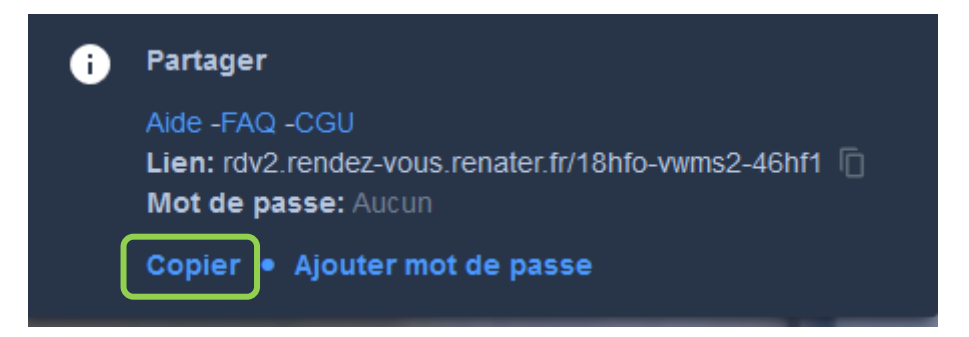

Copier le lien pour vous le transmettre (via mail) à vos interlocuteurs, ils seront en mesure de se connecter dès qu'ils auront donné à leur navigateur l'autorisation d'utiliser leur micro/caméra.

- [5] Couper/activer votre caméra
- [6] Couper/activer votre micro
- [7] Ouvrir le menu complet de paramètre (qui permet notamment de couper tous les micros)
- [8] changer la disposition de l'affichage
- [9] Partager votre écran
- [10] Lever la main
- [11] Chater@tous (émulable en modalité de vote à main levée)
- [12] Quitter la réunion
- [13] Retourner dans le lobby Renater-Rendez-Vous

# Annexe 2. Vademecum Big Blue Button UGA (ci-après BBB)

BBB est une application très complète. Elle permet :

- Le partage multiple d'audio et de vidéo ;
- Le partage de présentations (de types .pdf et Microsoft Office) avec ou sans tableaux blancs collaboratifs ;
- L'utilisation d'outils de clavardage publics et privés ;
- Le partage d'écran (de préférence via le navigateur Chrome, Opera ou Mozilla Firefox);
- La mise en ligne intégrée de questionnaire/sondage (non confidentiel).

BBB ne requiert aucune installation de client lourd (technologie WebRTC).

Cet outil de visioconférence vous permet de créer un espace de visioconférence permanent et personnel, ainsi qu'autant de salles temporaires que nécessaire. La solution BBB est intégrée au SI de l'établissement. Chaque session est ouverte et gérée par un Administrateur, qui contrôle l'affectation des rôles et peut enregistrer la session. Il peut participer à la session. Les autres utilisateurs peuvent participer selon 3 modes : viewer/participant, présentateur et modérateur. Si ces trois derniers rôles peuvent être tenus par un intervenant extérieur à l'établissement, l'administrateur/créateur de la salle devra être connu de LDAP/UGA.

En tant que participant, l'utilisateur peut discuter, partager sa caméra web, « lever » la main et clavarder avec d'autres utilisateurs. Le présentateur peut mettre en ligne des diapositives et contrôler la présentation (dont l'édition de sondage). En plus des droits précédents, le modérateur peut mettre en sourdine, bannir d'une séance ou affecter les rôles (donc donner le contrôle de la présentation aux autres utilisateurs).

Rendez-vous sur <u>BBB-DGDSI - UGA</u> [https://meet.univ-grenoble-alpes.fr] ou (cf. A.) ou <u>BBB-DSIM</u> [https://bbb-temp.grenet.fr/b] (cf. B.)

## A. Depuis <u>BBB-DGDSI - UGA</u> [https://meet.univ-grenoble-alpes.fr]

[1] cliquez sur connexion

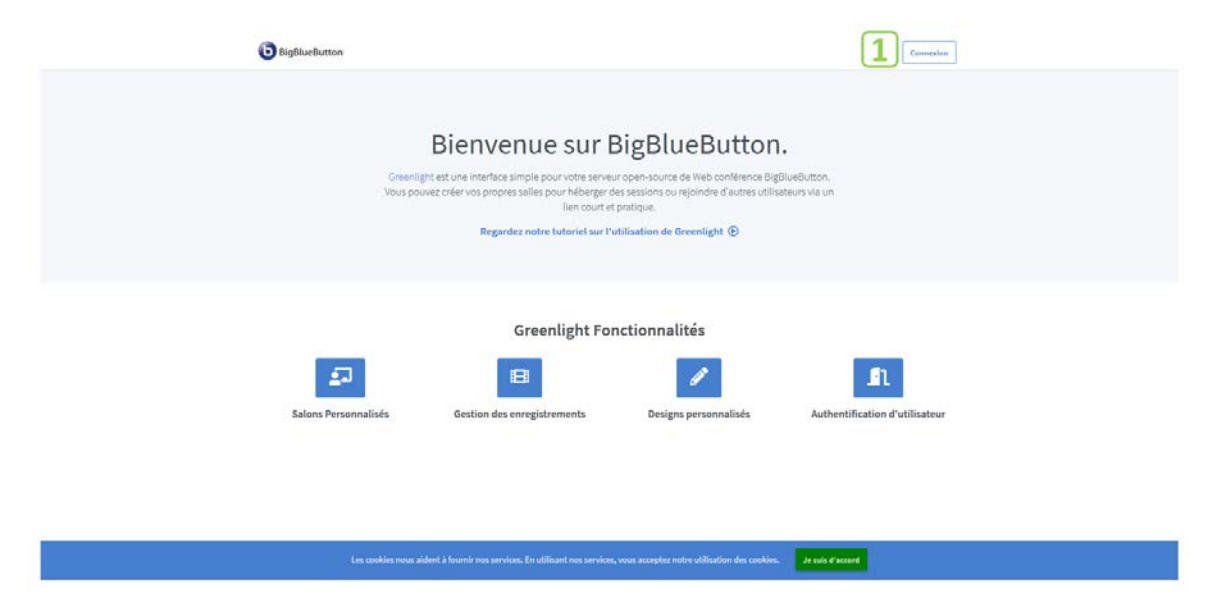

[2] renseignez vos identifiants universitaires puis Connexion

| 2 |
|---|
|   |
|   |

Votre salle primaire, dite d'accueil (mais aussi de réunion, si vous le souhaitez) est créée. Notez qu'il s'agit d'un espace nominatif, permanent et exclusif.

| Digitizeductor R Accusi                                                                                                    | na he energistements |
|----------------------------------------------------------------------------------------------------|----------------------|
| Salle d'Accueil<br>Jession (* Erregistremente du salon<br>Morregistremente<br>* Tegaciment generative grandite digeschichtene end 242<br>* Tegaciment generative grandite digeschichtene end 242<br>* Tegaciment generative generative grandite digeschichtene end 242<br>* Tegaciment generative generative gene | Démarrer 5           |
| Enregistrements du salon                                                                                                    | Queden.              |
| NON VIDETTS LINGUES UTURFERS VIDEUT                                                                                                    | Posses               |
| - See confilies town where S knows to services, for allowed new services, was wrongere outer utilization due confil                                                                                                    | a and annes          |

[3] vous pouvez en copier le lien (permanent), le mettre dans vos favoris, le transmettre à vos interlocuteurs.

[4] Vous pouvez en ajuster les paramètres ;

Paramètres du Salon

#### 5 Salle d'Accueil Paramètres du Salon Visio/UGA/VPNUM/Romain 1 Generate an optional room access code 1 rate an optional room access code 前 les utilisateurs en sourdine lors de la connexion Mettre les utilisateurs en sourdine lors de la connexion lerator approval before joining Require moderator approval before joining any user to start this meeting rs join as moderators Allow any user to start this meeting All users join as moderators ent de votre Salon peut être fait à tout mo Mise à jour du Salon

L'ajustement de votre Salon peut être fait à tout moment.

[8] Renommer la salle ;

[9] Générer un code d'accès vers une salle temporaire ;

[10] Imposer la sourdine à l'entrée ;

[11] Créer une salle d'attente ;

[12] autoriser les participants à entrer même si vous n'êtes pas présents ;

[13] Attribuer le rôle de modérateur de séance aux utilisateurs quand vous n'êtes pas présents ;

De retour à l'accueil, vous pouvez :

[5] Utiliser/ouvrir votre salle primaire pour une réunion en audio/vidéo / ou ;

[6] Créer une salle temporaire pour un rendez-vous particulier, avec un paramétrage particulier (ou pas). Vous serez libre de supprimer cette salle à tout moment.

## Créer Nouvelle Salle

| Entrez un nom de salle                                   |                                                          |
|----------------------------------------------------------|----------------------------------------------------------|
| 🎭 Generate an optional room access code                  | Créer Nouvelle Salle                                     |
|                                                          | 🗐 Réunion au sommet du 19 mai                            |
| Mettre les utilisateurs en sourdine lors de la connexion | Access Code: 161107                                      |
|                                                          | Mettre les utilisateurs en sourdine lors de la connexion |
| Require moderator approval before Joining                | Require moderator approval before joining                |
| Allow any user to start this meeting                     | Allow any user to start this meeting                     |
|                                                          | All users join as moderators                             |
| All users join as moderators                             | Automatically join me into the room                      |
| Automatically join me into the room                      | Create Room                                              |
|                                                          | Vous serez libre de supprimer cette salle à tout moment. |
| Create Room                                              |                                                          |

Vous serez libre de supprimer cette salle à tout moment.

## Vous avez désormais deux espaces : un permanent et un temporaire :

| 0                | DigBlueButton                                                                                                    |                    | Access (B)          | taa ka eergistaaraan 🧿    | Remain Laurent |  |
|------------------|----------------------------------------------------------------------------------------------------|--------------------|---------------------|---------------------------|----------------|--|
|                  |                                                                                                    | Salon créé av      | er takriðs          |                           |                |  |
| R<br>oso<br>mini | Réunion au so<br>essions ( e Erregistrements du salan<br>Arr des garcigans,<br>* Inspectigans,<br>* Inspectigans, essenaire generate algentitier<br>* Statistican essenaire generate algentitier | nzeedrag Coord     | 9 mai               | Démarro<br>Créer un salon | τ              |  |
| En               | nregistrements du salon                                                                                                    | unute max          | 14                  | Conduc.                   | <b>15</b>      |  |
|                  |                                                                                                    | Cette salle n'a pa | s d'enregistrement. |                           |                |  |

[14] vous pourrez reparamétrer/supprimer cette salle temporaire à tout moment ;

[15] vous pourrez recréer une nouvelle salle temporaire à tout moment.

Commençons notre réunion dans notre salle temporaire « réunion du 19 mai » :

| BigBlueButton     ₩ Accuel     IN Tous les enregistriements     R Romain Laurent                                                                                                    |
|----------------------------------------------------------------------------------------------------|
| Réunion au sommet du 19 mai<br><sup>o</sup> Sessions   <sup>0</sup> Enregistrements du salon<br>Inter des participants<br>Mitges//meet-gooxumie-grenoble-alges.firb/rom-2up-Gnp 17 @copier Démarrer 18 |
| Visio/UGA/VPNUM/Romain<br>Derreifere sensione fe April 15, 2020 E<br>r<br>Intersetiere of game encoure de sensions<br>r                                                                                |
| Enregistrements du salon                                                                                                    |
| NOM WORFTTES LONGUEUR UTILISATEURS VISIBILITÉ FORMATS                                                                                                    |
| Cette salle n'a pas d'enreeistrement.                                                                                                    |
|                                                                                                    |

[16] Cliquez sur votre salle temporaire

[17] le lien à copier/envoyer à vos interlocuteurs s'est mis à jour

[18] Démarrez la réunion -> Bienvenue dans votre salle de réunion.

A l'ouverture de la salle, BBB vous demande si vous souhaitez écouter ou potentiellement parler. Choisissez par défaut parler/Microphone (sans quoi vous ne pourrez jamais le faire)

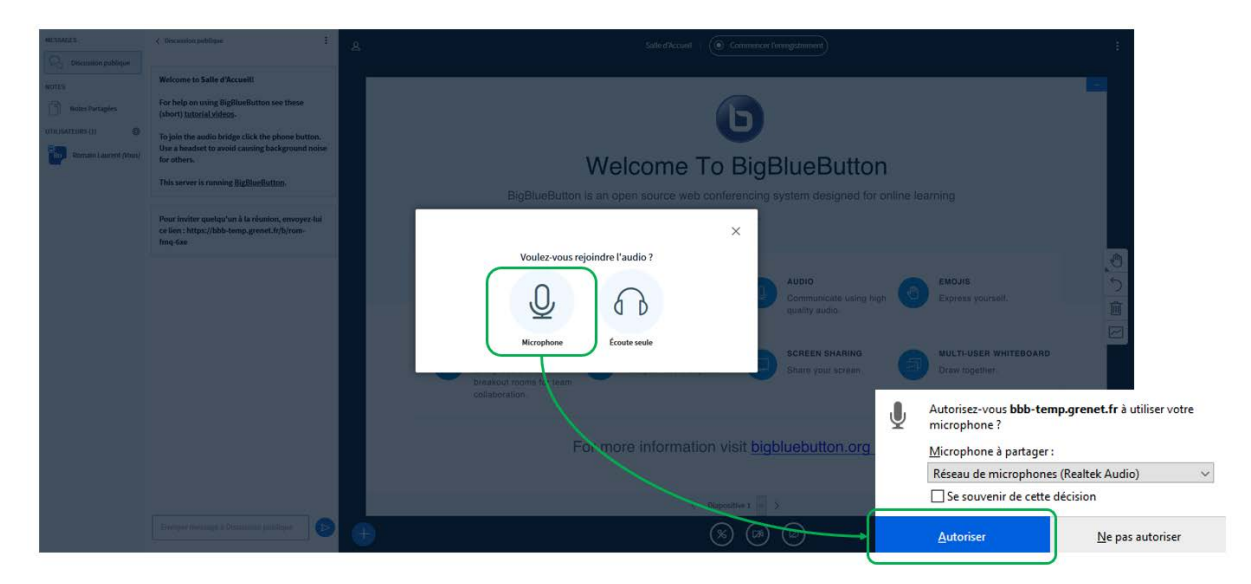

Pour un tutoriel plus détaillé des fonctionnalités administrateur / modérateur / animateur / participant, merci de vous rendre sur le <u>lien</u> suivant [https://services-numeriques-personnels.univ-grenoble-alpes.fr/menu-principal/audiovisuel/].

 B. Depuis BBB-DSIM [https://bbb-temp.grenet.fr/b], la procédure et le fonctionnement sont exactement tels que décrits précédemment, à l'exception du portail de connexion :

| 🔁 Eighturbutton                                                                                                    |                                                                                                    |                              |
|----------------------------------------------------------------------------------------------------|----------------------------------------------------------------------------------------------------|------------------------------|
| Bienvenue sur B<br>Bienvenue sur Bienvenue sur | SigBlueButton.<br>rape osci and sublive glipitalitation<br>sublive de l'anticipitatione de la construcción de la construcción de la | Gomexion via LDAP            |
| Greenlight For<br>Ealers Prozenside<br>Ealers Prozenside                                                                                                    | ictionnalités<br>Design personalisés<br>Automification d'atliautor                                                                                                    | Models passe     Connexion   |
| ter mellen mar allel ( hann an andra, 1) aller i na andra.                                                                                                    | na supe un altabilité de solate. Ann prese                                                                                                    | Puis saisissez vos ID-AGALAN |
|                                                                                                    |                                                                                                    | Constains                    |

[1] cliquez sur connexion

Vous pouvez reprendre au point [3] BBB -DGDSI - UGA supra.

# Annexe 3. Vademecum CISCO Webex Meetings

#### **Rejoindre une Réunion Webex**

Vous pouvez rejoindre une réunion à partir de votre ordinateur, appareil mobile, téléphone ou d'un système vidéo. Utilisez l'application de bureau Webex pour rejoindre votre réunion à partir de votre ordinateur Windows ou Mac.

Vous pourrez vous connecter en utilisant l'audio et la vidéo de l'ordinateur, changer de présentation entre la grille et les interlocuteur actif affichages, *chatter* et partager du contenu.

- 1. Ouvrez votre courrier électronique d'invitation, puis cliquez sur rejoindre.
- 2. Si c'est la première fois que vous rejoignez une réunion Webex, Webex télécharge automatiquement l'application. Cliquez sur le fichier d'installation pour installer l'application.
- 3. Saisissez votre nom et votre adresse électronique, puis cliquez sur suivant.
- 4. Si vous êtes invité à saisir un mot de passe de réunion, saisissez le mot de passe de la réunion-il est dans votre courrier électronique d'invitation et cliquez sur suivant.
- 5. Ensuite, vous choisissez comment vous souhaitez entendre :
  - Utiliser l'ordinateur pour l'audio (par défaut) : utiliser votre ordinateur avec un casque ou des haut-parleurs.
  - Appelez : si vous préférez utiliser votre téléphone pour l'audio, appeler au démarrage de la réunion. Une liste des numéros d'appel nationaux et internationaux est disponible dans votre invitation à la réunion. Choisissez cette option si votre connexion Internet est lente.
  - Ne pas connecter l'audio : utilisez cette option lorsque vous devez rejoindre une réunion et partager du contenu et que vous n'avez pas besoin de l'audio. Par exemple, vous êtes en salle de conférence avec votre équipe, ou une personne déjà connectée à la réunion à partir d'un périphérique vidéo.
- 6. Par défaut, votre micro et votre caméra sont désactivés. Les boutons vidéo et microphone sont tous deux rouges.

Pour rejoindre votre vidéo sur, cliquez sur Démarrer la vidéo

Pour rejoindre la réunion avec votre micro, cliquez sur rétablir le son

7. Cliquez sur rejoindre la réunion.

Vous n'avez pas besoin d'un compte Webex pour rejoindre les réunions auxquelles vous êtes invité(e). Vous avez besoin d'un courrier électronique d'invitation qui fournit les informations dont vous avez besoin pour rejoindre la réunion. Contacter l'organisateur de la réunion pour l'invitation.

#### **Créer une réunion WEBEX**

Tout d'abord, il vous faut un compte Webex, veuillez pour cela vous rapprocher d'<u>help</u>. Une fois la demande instruite, un email de confirmation vous sera envoyé. Une fois que cela est fait, vous pouvez programmer une réunion depuis <u>UGA-webex</u> [https://univ-grenoble-alpes.webex.com/].

Aller dans le dossier réunion, puis programmer.

| cisco Webex                                           |                                                                                | pour                                 |
|-------------------------------------------------------|--------------------------------------------------------------------------------|--------------------------------------|
| Page d'accueil                                        | Q Rechercher des réunions et des enregistrements                               | Français Affichage classique Marie-I |
| <ul><li>Réunions</li><li>Enregistrements</li></ul>    | Mes réunions Webex                                                             | Programmer                           |
| <ul> <li>Préférences</li> <li>Informations</li> </ul> | Touters les réunions V 15/05/2020 - 21/05/2020 V Afficher les réunions passées |                                      |
| ⑦ Assistance                                          |                                                                                |                                      |
| ↓ Téléchargements                                     |                                                                                |                                      |
| Commentaires                                          |                                                                                |                                      |
| Webex Training<br>Webex Events                        | Vous n'avez pas de réunions à venir.                                           |                                      |

Il vous faut rentrer impérativement un nom de réunion, sinon cela ne fonctionnera pas. Puis la date, l'heure, et enfin les mails des participants, séparés par une virgule

| cisco Webex                                     |                               |                                                  |                         |              |                       | pour        |
|-------------------------------------------------|-------------------------------|--------------------------------------------------|-------------------------|--------------|-----------------------|-------------|
| Page d'accueil                                  | Q. Rec                        | nercher des réunions et des enregistrements      | Ō                       | Français     | Affichage classique   | Marie-I     |
| E Réunions                                      |                               |                                                  |                         |              |                       |             |
| <ul> <li>Enregistrements</li> </ul>             | Programmer une                | réunion                                          | Modèles de réunion      | Paramètres p | ar défaut du Webex Me | etir $\sim$ |
| Préférences                                     |                               |                                                  |                         |              |                       |             |
| 00 Informations                                 | Type de réunion               | Webex Meetings Pro Meeting                       |                         | ~            |                       |             |
| ⑦ Assistance                                    | Sujet de la réunion           |                                                  |                         |              |                       |             |
| $\underline{\downarrow}$ Téléchargements        | * Mot de passe de la réunion  | 5kgHxqU2YK2                                      |                         | C            |                       |             |
| Préférences                                     | Date et heure                 | samedi 16 mai 2020 15:00 Durée : 1 heure 🗸       |                         |              |                       |             |
| 00 Informations                                 |                               | (UTC+02:00) Bruxelles, Copenhague, Madrid, Paris | s ~                     |              |                       |             |
| ⑦ Assistance                                    |                               | Récurrence                                       |                         |              |                       |             |
| ↓ Téléchargements                               |                               |                                                  |                         |              |                       |             |
| Commentaires                                    | Participants                  | Séparez les adresses électroniques par une virgu | ule ou un point-virgule |              |                       |             |
|                                                 | Afficher les options avancées | ~                                                |                         |              |                       |             |
| Webex Training<br>Webex Events<br>Webex Support | Annuler Programme             | er Enregistrer comme modèle                      |                         |              |                       |             |
|                                                 |                               |                                                  |                         |              |                       |             |

Ils recevront un mail d'invitation à la réunion. Ils n'ont pas besoin d'accepter l'invitation, mais doivent garder le mail, afin d'avoir toutes les informations, et surtout le lien pour la réunion.

#### Lors de la réunion

Vous avez plusieurs possibilités lors de votre visio :

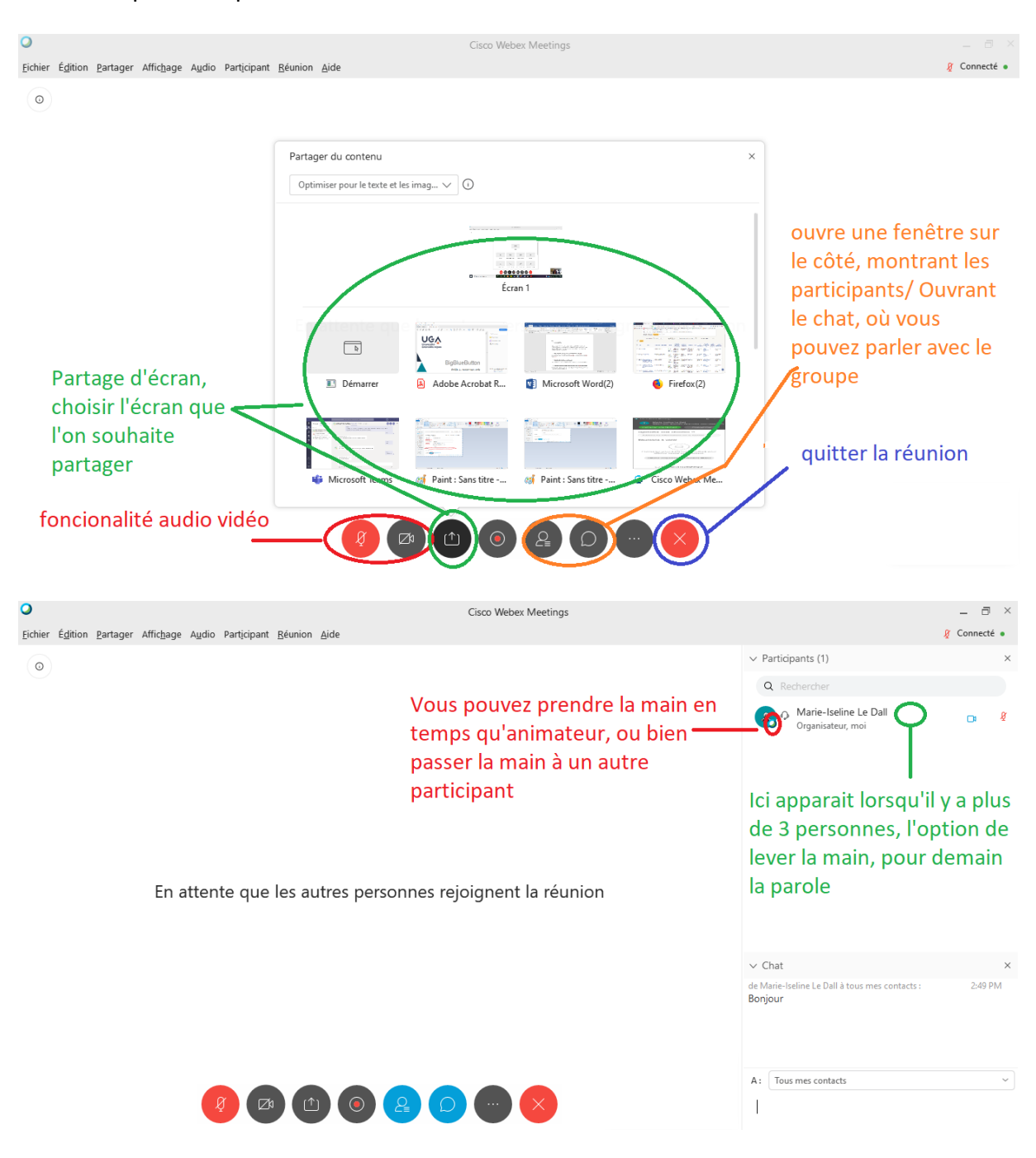

Vous pouvez verrouiller la réunion, dès que tous les membres sont présents, ainsi personnes d'autres ne pourra entrer sans votre permission.

Vous pouvez copier le lien de la réunion (attention, utiliser la fonction copier le lien, plutôt que d'inviter et envoyer un rappel, car pour le moment cette fonction utilise *outlook*, et donc ne fonctionne pas avec Zimbra) et l'envoyer via votre boite mail, pour inviter d'autres participants.

## Organiser un vote(s) confidentiel(s)

### Trois modalités de vote sont possibles via Webex-Cisco :

- 1. La consultation à main levée (via l'outil chat @tous ou le sondage)
- 2. La consultation via le tiers de confiance (via l'outil chat @tiers de confiance)
- 3. La consultation confidentielle (via une émulation de l'outil de sondage)

#### Précautions :

- 1. L'organisateur doit désigner un participant désigné comme « Animateur » en charge d'organiser les consultations.
- 2. L'animateur, organisateur du vote, ne peux pas voter.
- 3. « L'expérience » est facilitée depuis le client lourd WebexMeetings (indispensable côté organisateur et animateur, très conseillé côté participant/votant).

#### Procédure de vote confidentiel :

Nous allons expliciter dans ce tutoriel la procédure pas-à-pas d'organisation d'un vote confidentiel. Cette possibilité n'est pas prévue a priori par Cisco Webex mais peut être obtenue via une *émulation* de l'application s'appuyant sur le **partage, par l'animateur du vote, de sa fenêtre de réunion**, afin que tous les participants puissent s'assurer de la régularité des opérations.

#### Démarrage de la session : Procédez classiquement

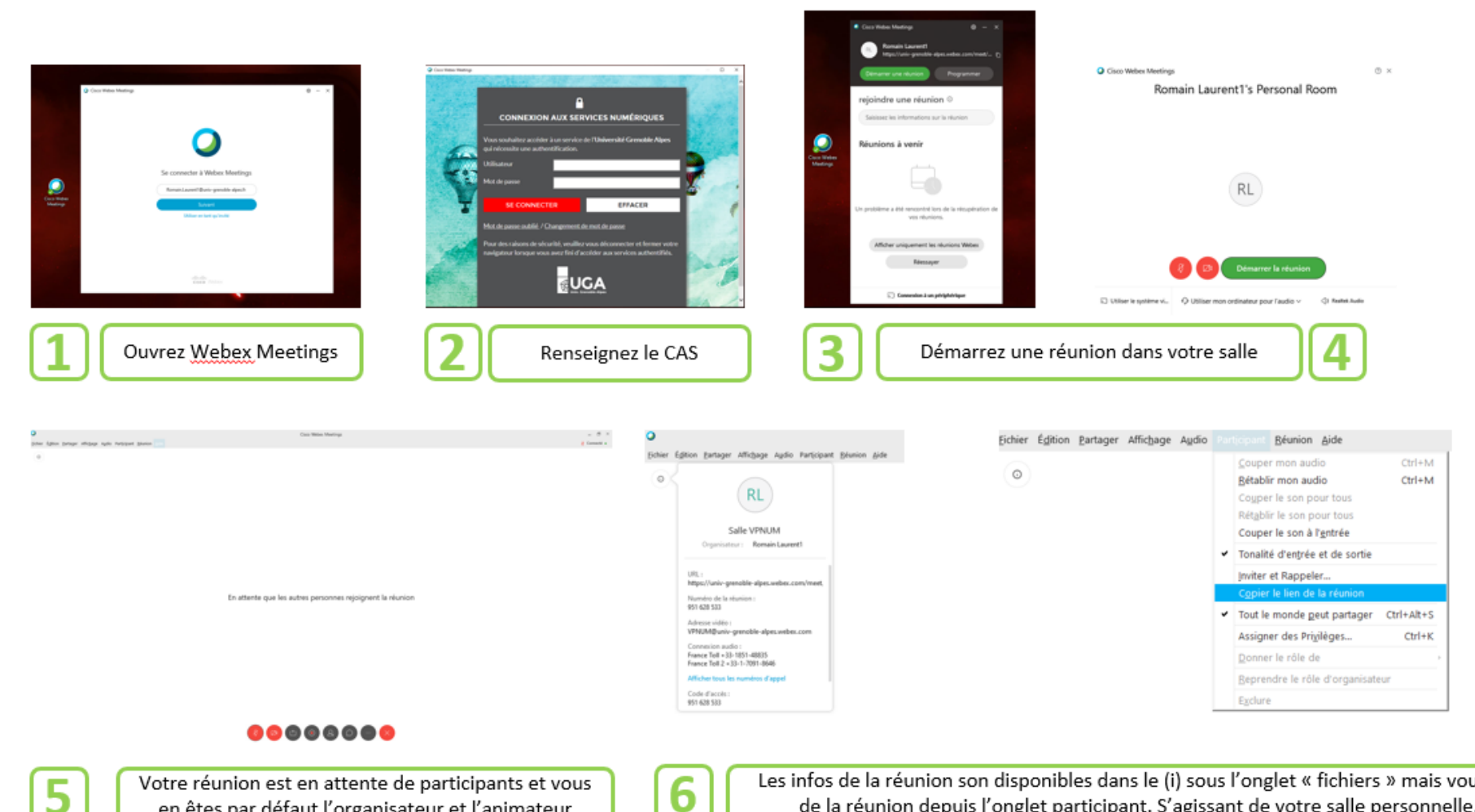

5

Votre réunion est en attente de participants et vous en êtes par défaut l'organisateur et l'animateur

Les infos de la réunion son disponibles dans le (i) sous l'onglet « fichiers » mais vous pouvez aussi copier le lien de la réunion depuis l'onglet participant. S'agissant de votre salle personnelle, ce lien est permanent.

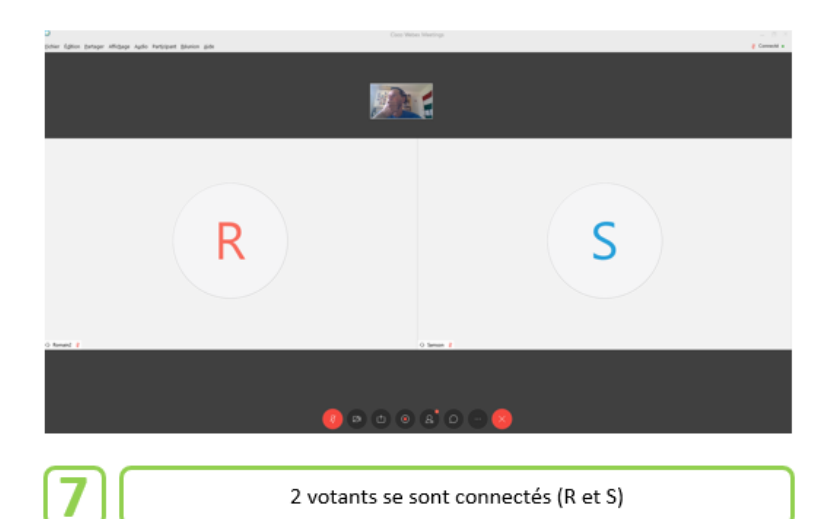

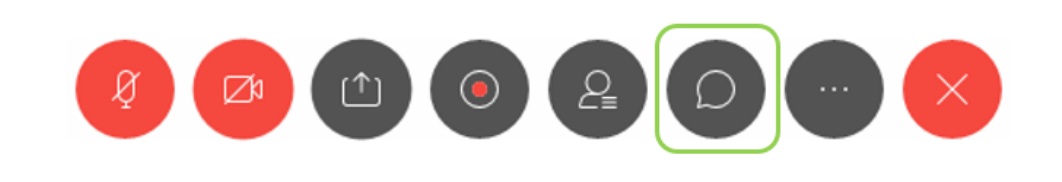

Si vous souhaitez les faire voter par l'outil chat, activez le panneau latéral de chat

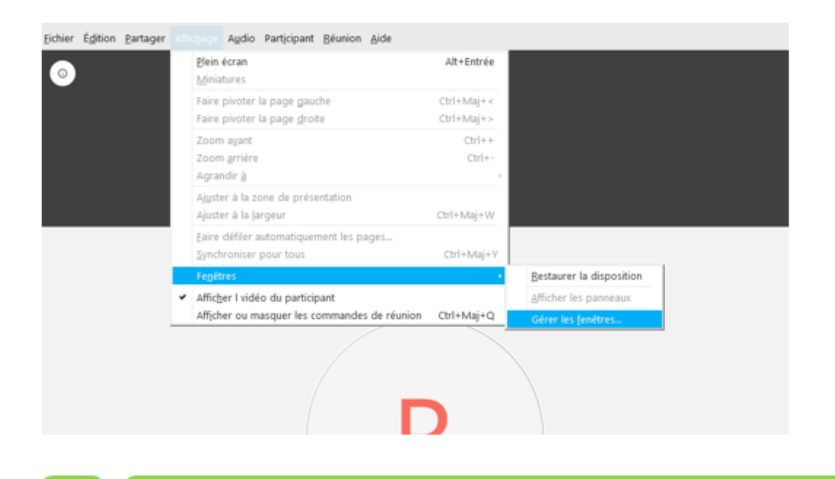

9

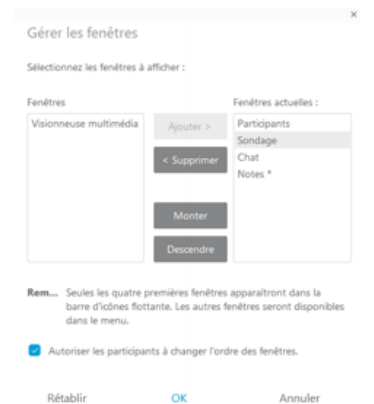

8

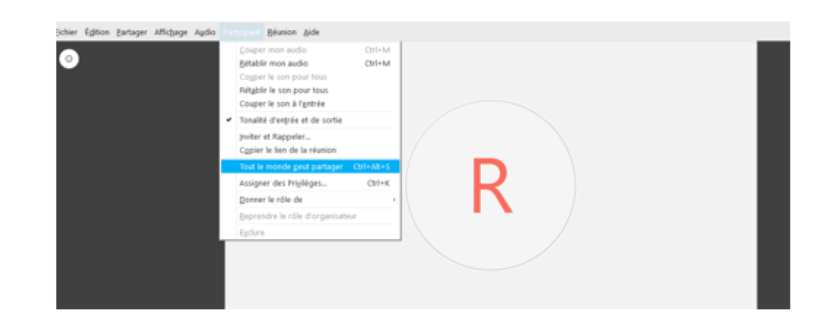

Si l'outil sondage n'est pas directement accessible depuis le menu « iconique », ouvrez sa fenêtre dédiée depuis le menu [Affichage]

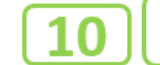

Par précaution eu égard à la suite des opérations, décochez « tous les participants peuvent partager » depuis le menu [Participants]

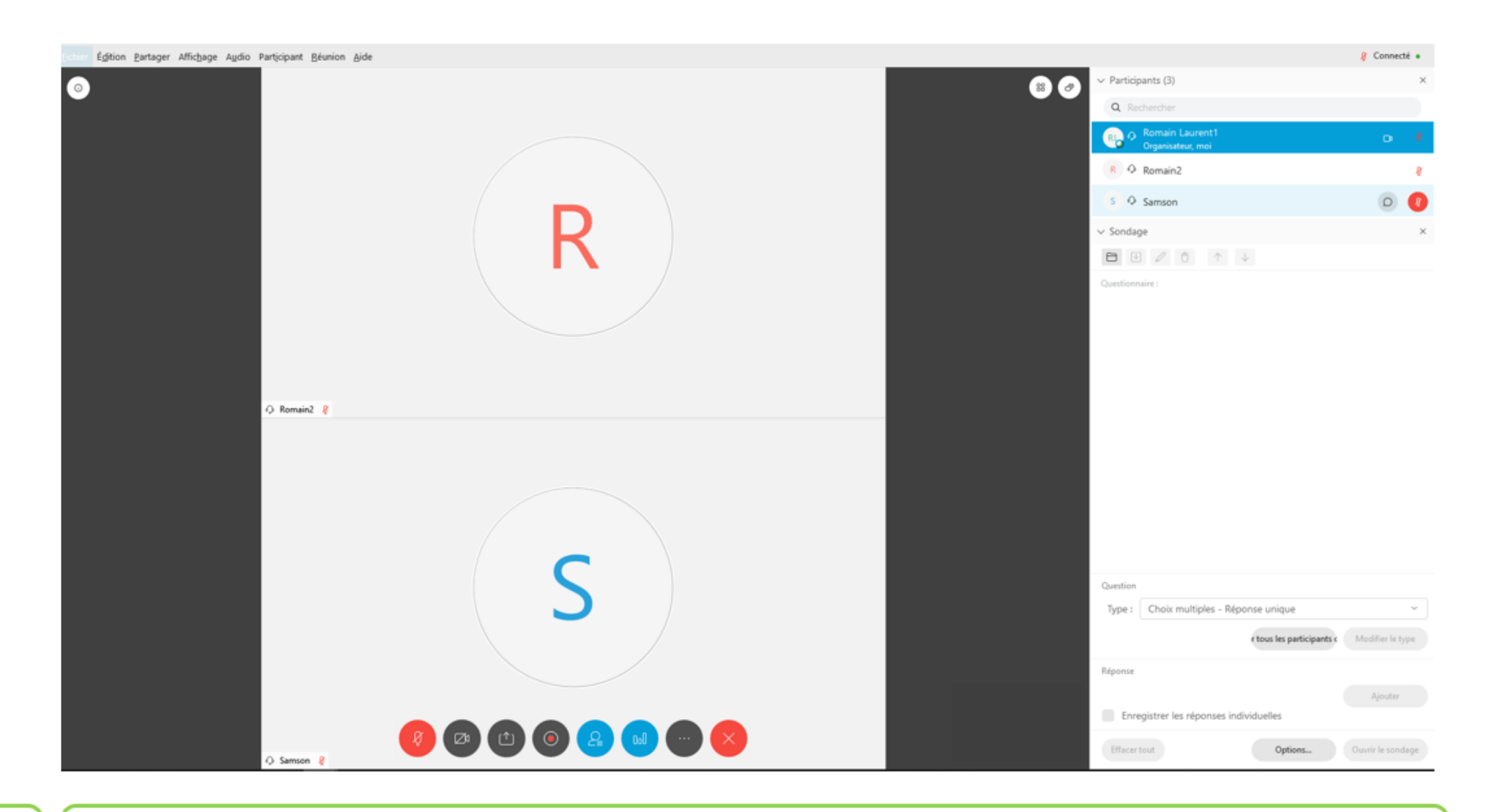

Seul l'animateur de la session peut organiser un vote. C'est l'organisateur de la réunion qui désigne l'animateur. L'animateur va aussi être en mesure de partager sa fenêtre de réunion.

NB

|                                                                                             | Participants (2)                                                                                                    | ×                                                         |
|---------------------------------------------------------------------------------------------|----------------------------------------------------------------------------------------------------|-----------------------------------------------------------|
|                                                                                             | Q Rechercher                                                                                                    |                                                           |
|                                                                                             | Rb P Romain Laurent1<br>Organisateur, moi                                                                                                    | Ø                                                         |
|                                                                                             | Animateur     Donner le rôle de                                                                                                    |                                                           |
|                                                                                             | Organisateur     Donner le contrôle du clavier et de la si       Preneur de notes     Permettre l'annotation       Sous-titreur     Assigner des Privilèges          | ouris                                                     |
|                                                                                             | Coupe <u>r</u> le son<br>Rétabl <u>i</u> r le son<br>Co <u>u</u> per le son pour tous<br>Rétablir le so <u>n</u> pour tous                                           |                                                           |
| Si nécessaire depuis la barre iconique centrale, ouvrez le menu<br>latéral des participants | <u>A</u> rrêter la vidéo                                                                                                    |                                                           |
|                                                                                             | C <u>o</u> nversation instantanée                                                                                                    |                                                           |
|                                                                                             | Exclure                                                                                                    |                                                           |
|                                                                                             | 12       Depuis la fenêtre des participants, définissez l         L'animateur de la session est désigné par un participants de son avatar         ~ Participants (2) | l'animateur du vote.<br>atit logo <u>Webex</u> Cisco<br>× |
|                                                                                             | Q Rechercher                                                                                                    |                                                           |
|                                                                                             | RL O Romain Laurent1<br>Organisateur, moi                                                                                                    | â                                                         |
|                                                                                             | Joe Dalton                                                                                                    |                                                           |

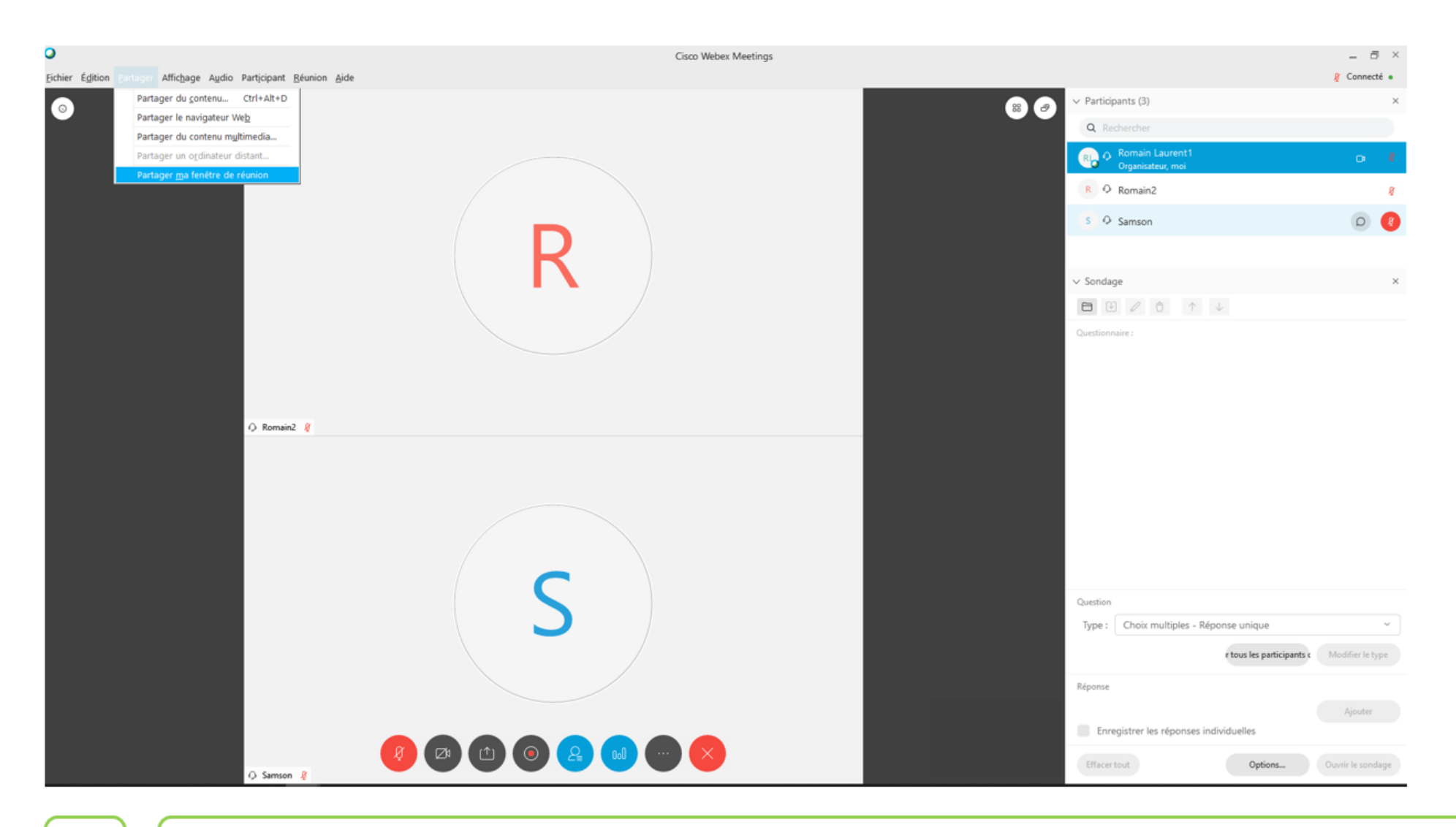

Pour la suite des opérations relatives au vote confidentiel, l'animateur va partager sa fenêtre de réunion depuis l'onglet [partager]. S et R vont donc voir ce à quoi il procède depuis son client lourd Cisco-Webex (y compris les mouvements de souris), afin de s'assurer de la régularité des opérations.

#### L'animateur est notifié qu'il partage sa fenêtre de réunion

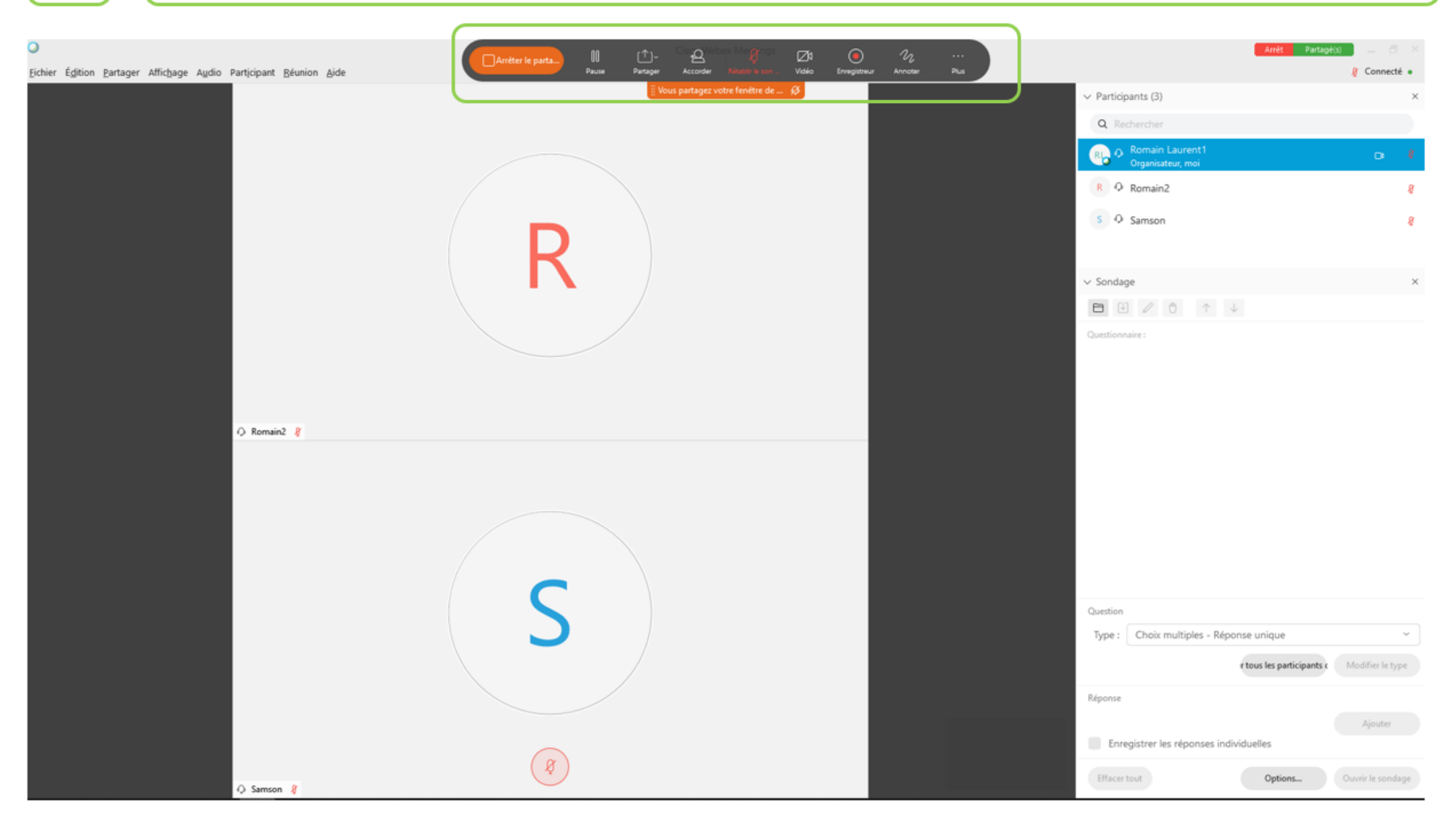

| ichier Édition Bartager Affichage Audio Participant Béunion Aide | 🦉 Connecté 🔹                                |
|------------------------------------------------------------------|---------------------------------------------|
|                                                                  | Participants (3) ×                          |
|                                                                  | Q Rechercher                                |
|                                                                  | Romain Laurent1 Co #                        |
|                                                                  | R Ø Romain2 8                               |
|                                                                  | s O Samson g                                |
|                                                                  |                                             |
|                                                                  | - Sondage ×                                 |
|                                                                  |                                             |
|                                                                  | Questionnaire :                             |
|                                                                  |                                             |
|                                                                  |                                             |
| () Romain2 🧃                                                     |                                             |
|                                                                  |                                             |
|                                                                  |                                             |
|                                                                  |                                             |
|                                                                  |                                             |
|                                                                  |                                             |
|                                                                  | Question                                    |
|                                                                  | Type : Choix multiples - Réponse unique 🗸 🗸 |
|                                                                  | etous les participants e Modifier le type   |
|                                                                  | Réponse Ajouter une nouvelle question       |
|                                                                  | Ajouter                                     |
|                                                                  | Linegione nei regionites internationes      |
| Samson 2                                                         | Effacer tout Options Ouvrir le sondage      |
|                                                                  |                                             |

L'animateur peut saisir sa/ses question(s) en veillant bien à laisser la case « enregistrer les réponses individuelles » décochée.

| chier Égition Partager Affichage Audio Participant Béunion Aide                        |                                         | & Connecté •            |
|----------------------------------------------------------------------------------------|-----------------------------------------|-------------------------|
|                                                                                        | V Participants (3)                      | ×                       |
|                                                                                        | Q Rechercher                            |                         |
|                                                                                        | Romain Laurent1<br>Organisateur, moi    |                         |
|                                                                                        | R O Romain2                             | 8                       |
|                                                                                        | s O Samson                              | 8                       |
|                                                                                        |                                         |                         |
|                                                                                        | ✓ Sondage                               | ×                       |
|                                                                                        |                                         |                         |
|                                                                                        | Questionnaire :                         |                         |
|                                                                                        | 1. Approuvez vous ce tutoriel ?         |                         |
|                                                                                        | B Non                                   |                         |
| O Remain R                                                                             | C. Ne se prononce pas                   |                         |
|                                                                                        | D. Laissez moi tranquille               |                         |
|                                                                                        |                                         |                         |
|                                                                                        |                                         |                         |
|                                                                                        |                                         | ×<br>Options de sondage |
|                                                                                        |                                         | line at something       |
|                                                                                        | 0 miles                                 | Minuteur                |
|                                                                                        | Type : Choix multiples - Réponse unique | Alarma 500 minutes      |
|                                                                                        | r tous les participants (               | Marine. 300 minutes     |
|                                                                                        | Résource                                | OK Annuler              |
|                                                                                        | reportan                                | Ajouter                 |
|                                                                                        | Enregistrer les réponses individuelles  |                         |
|                                                                                        | Effacer tout Options                    | Ouvrir le sondage       |
| O semson &                                                                             |                                         |                         |
|                                                                                        |                                         |                         |
| Une fois la/les question(s) saisie, vous pouvez en valider les options de façon transp | arente pour les votants                 |                         |
|                                                                                        |                                         |                         |

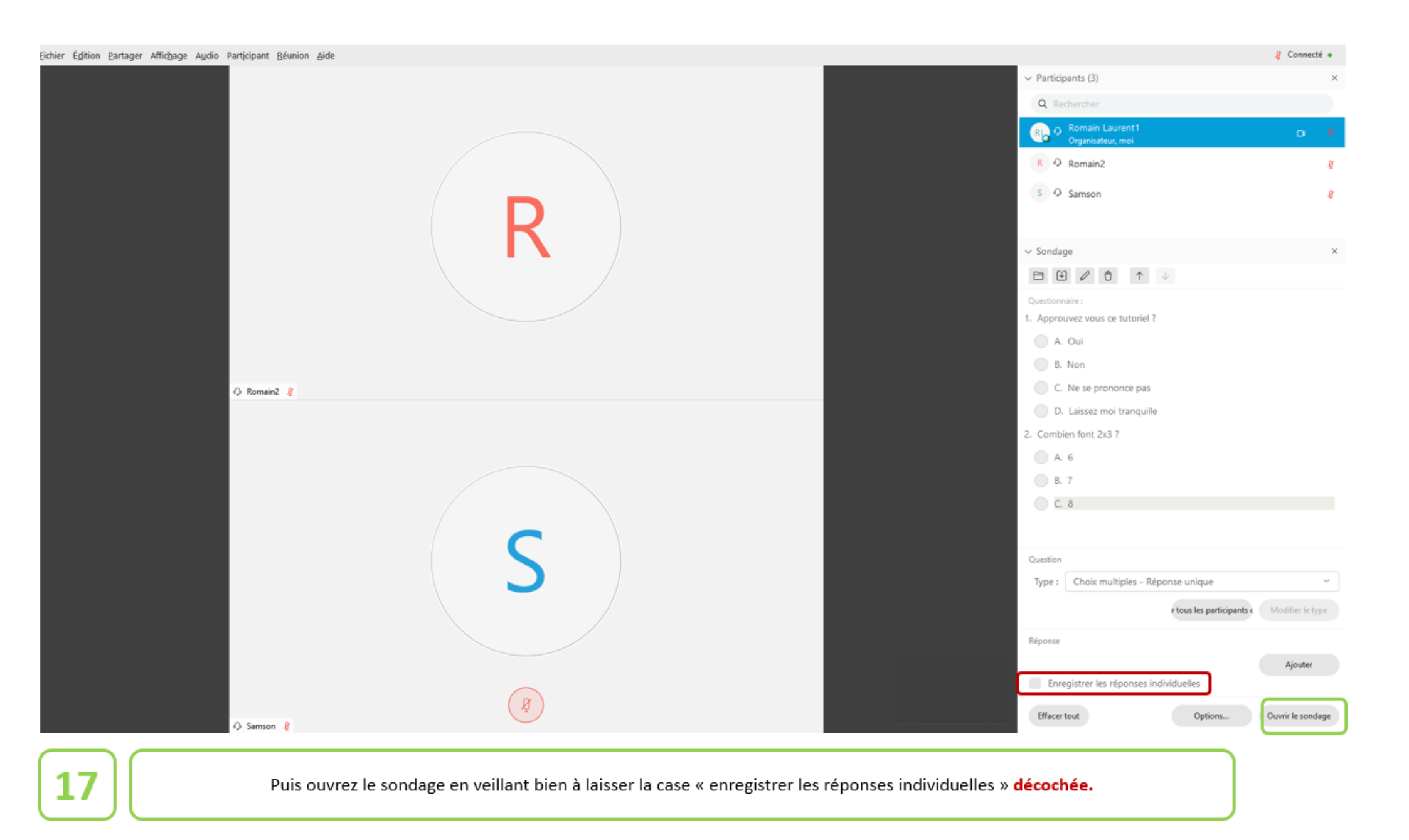

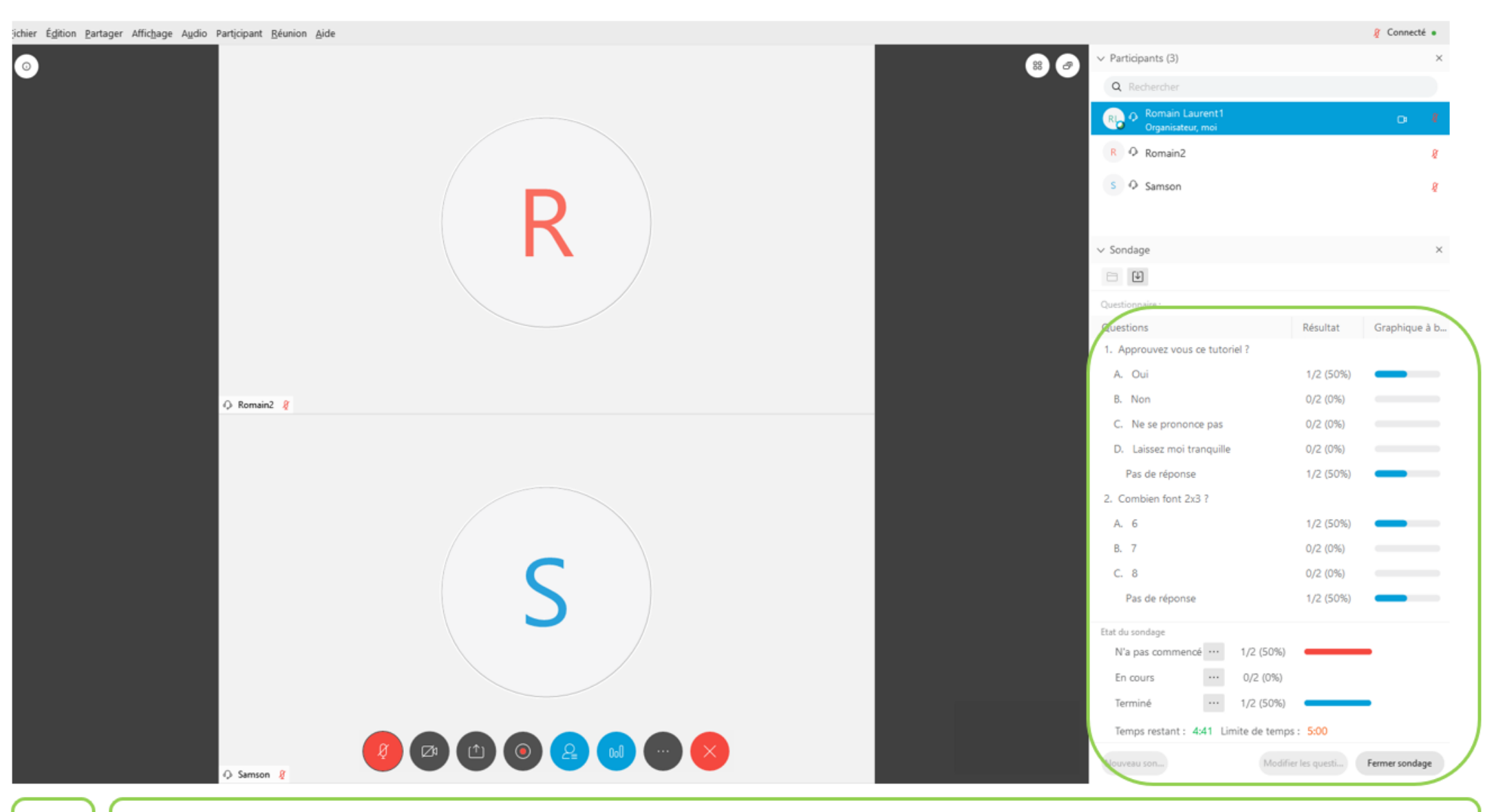

Coté animateur, le vote est en cours. Il est malheureusement impossible de ne pas voir apparaitre en temps réel le déroulement du vote (nombre de votant pour chaque proposition)

18

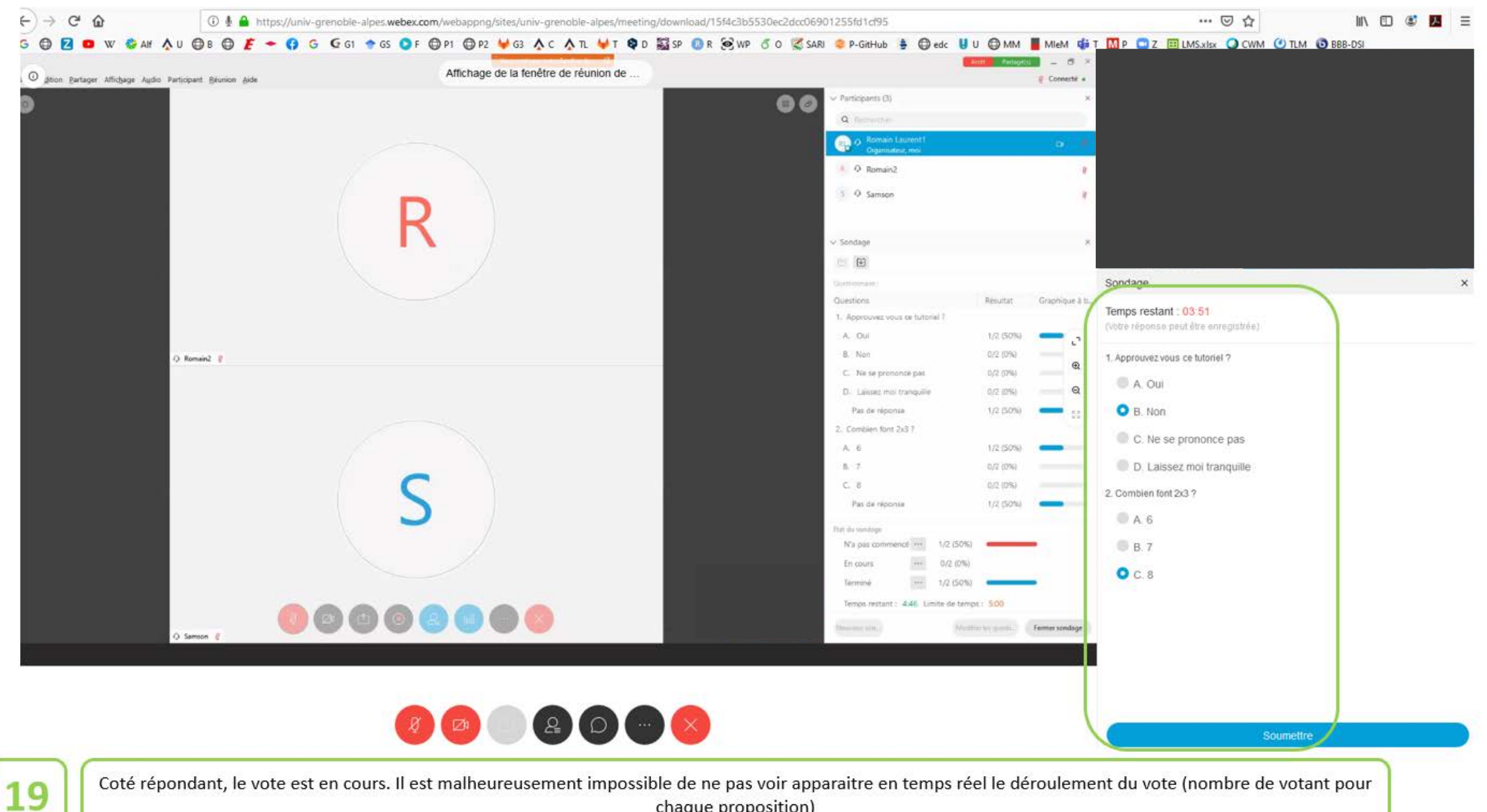

chaque proposition)

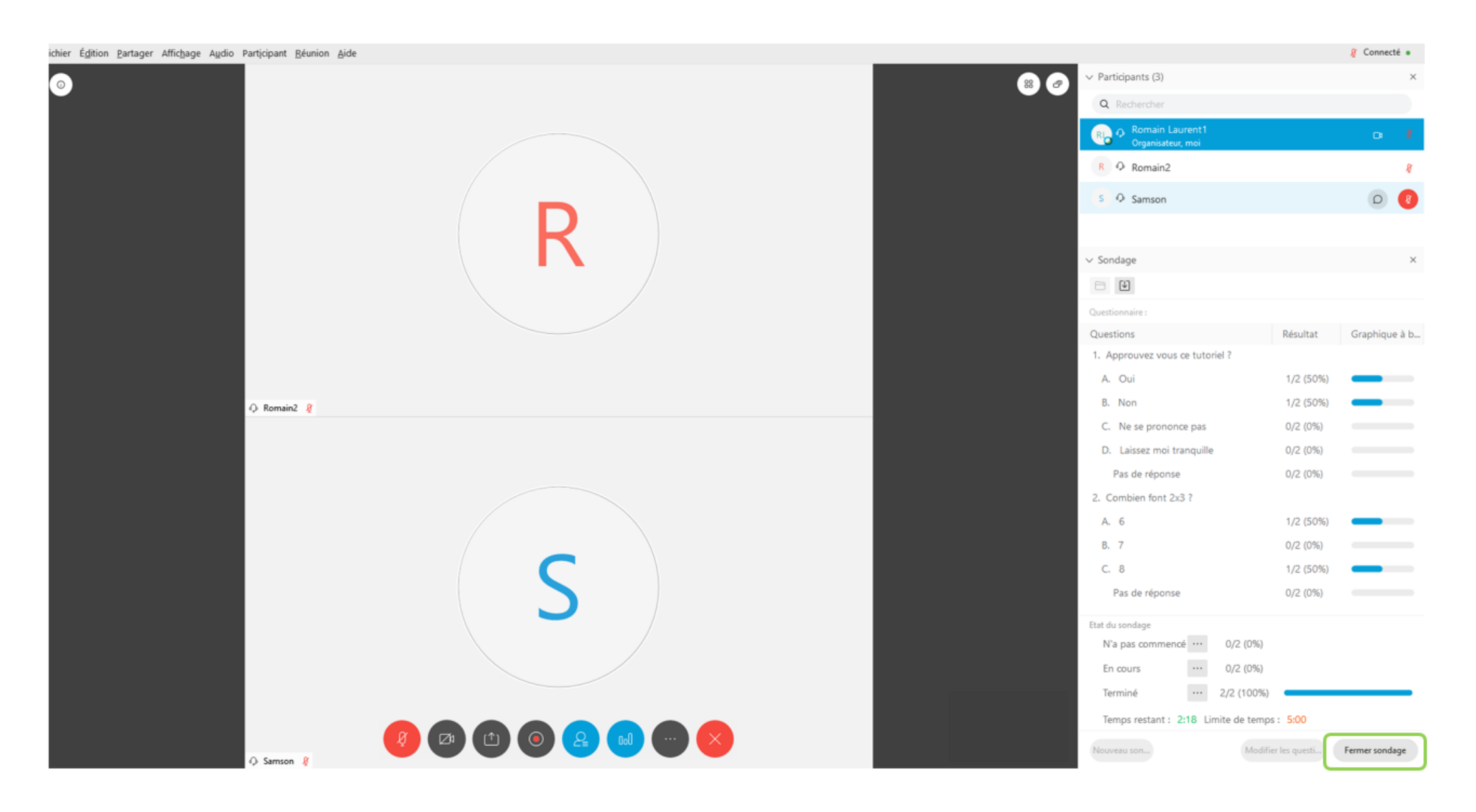

Le vote est terminé (2/2) : l'animateur peut fermer le sondage.

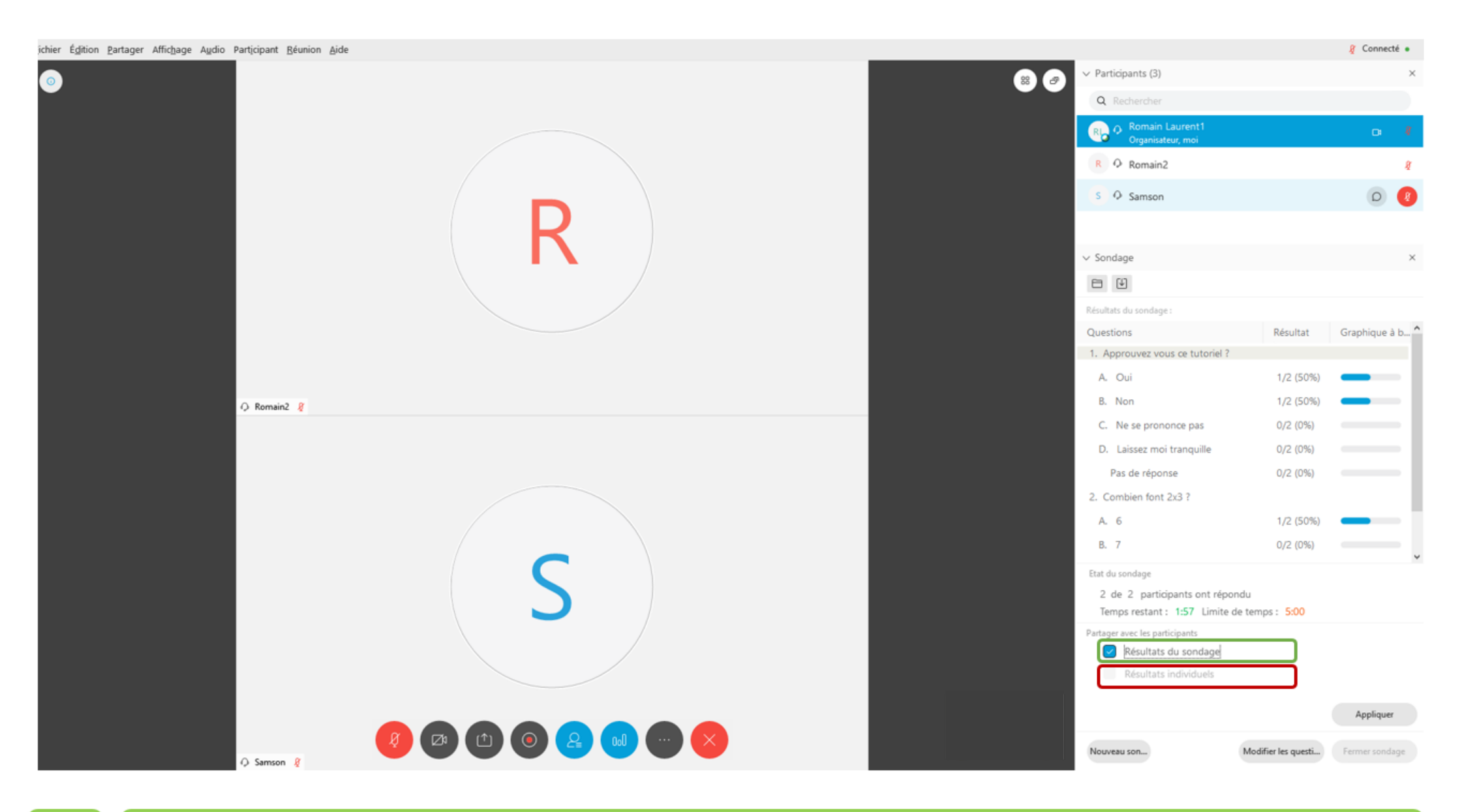

Une fois le sondage clos, l'animateur peut en publier les résultats en veillant à bien laisser décochée la case résultats individuels

## Sondage × L'organisateur a partagé les résultats du sondage. 1. Approuvez vous ce tutoriel ? A. Oui 1/2 50% B. Non 1/2 50% C. Ne se prononce pas 0/2 0% D. Laissez moi tranquille 0/2 0% 2. Combien font 2x3 ? A. 6 1/2 50% B. 7 0/2 0% O C. 8 1/2 50%

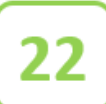

Le votant voit le résultat **anonymé** de la consultation

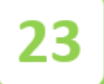

Il convient dès lors soit de lancer un nouveau sondage (qui purgera le sondage précédent) **sans en sauvegarder** les résultats. Il existe en effet encore à ce stade une possibilité de récupérer les résultats individuels des votes. Ce **risque** est atténué par le fait que vous partagez toujours votre fenêtre de réunion.

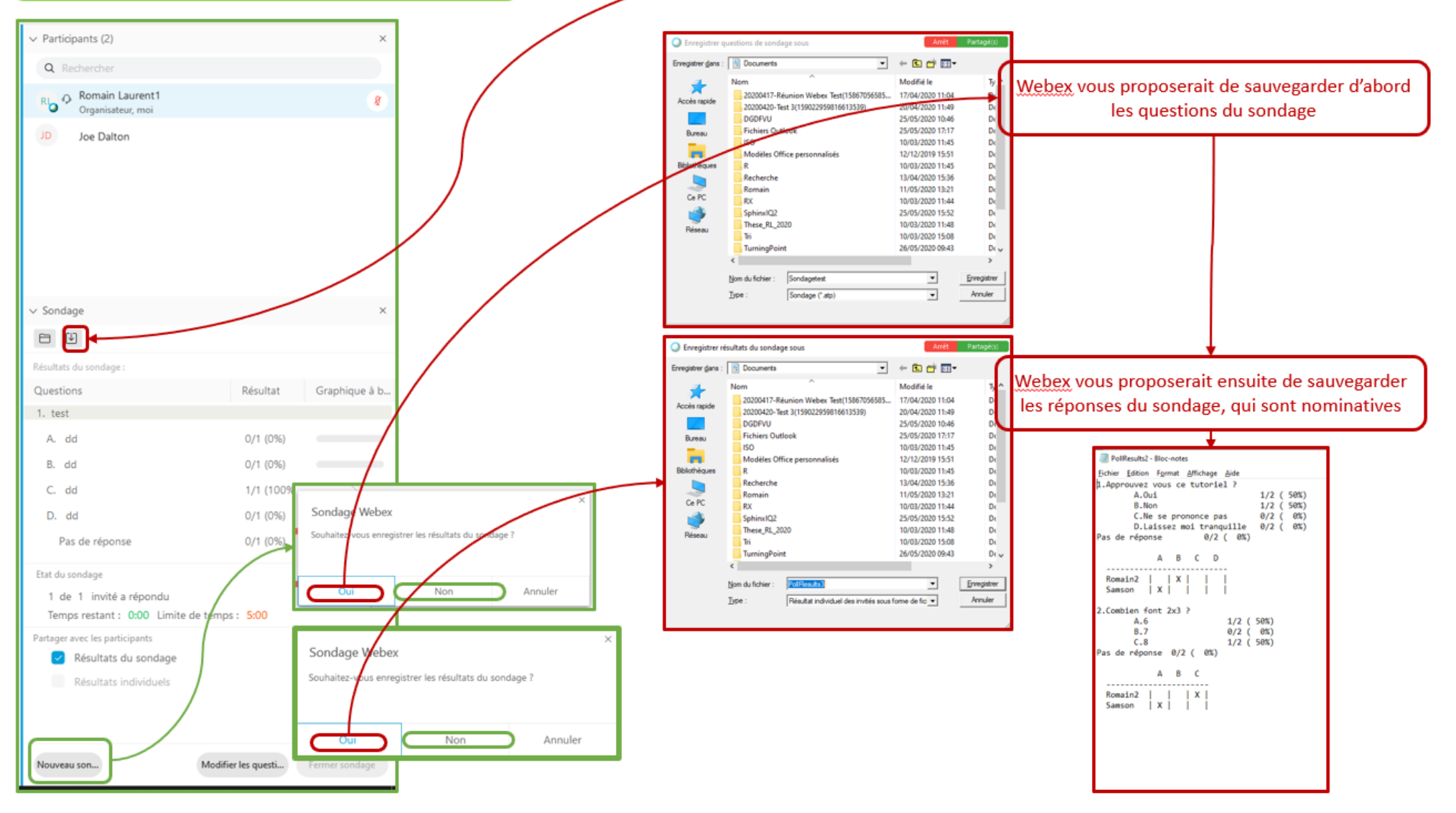

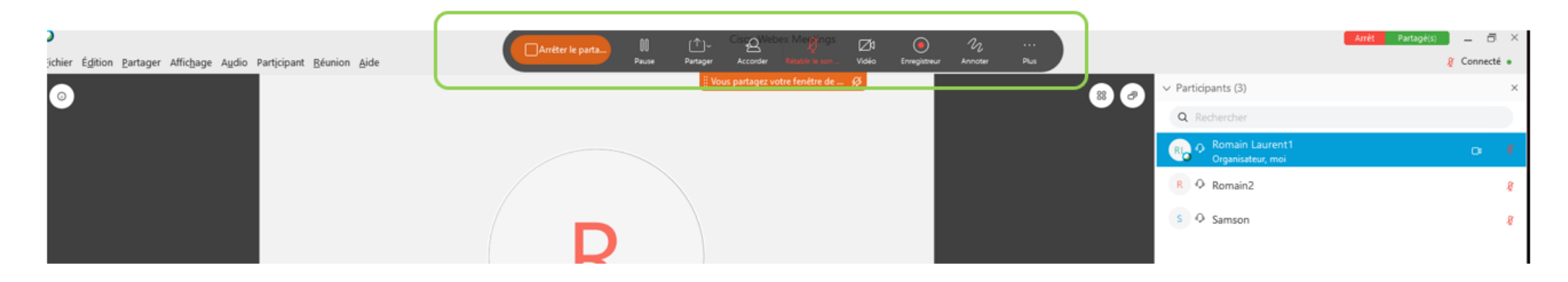

Une fois un sondage relancé (même s'il reste pour le moment vierge de toute question) et les résultats **non sauvegardés**, l'animateur peut arrêter le partage de sa fenêtre de réunion

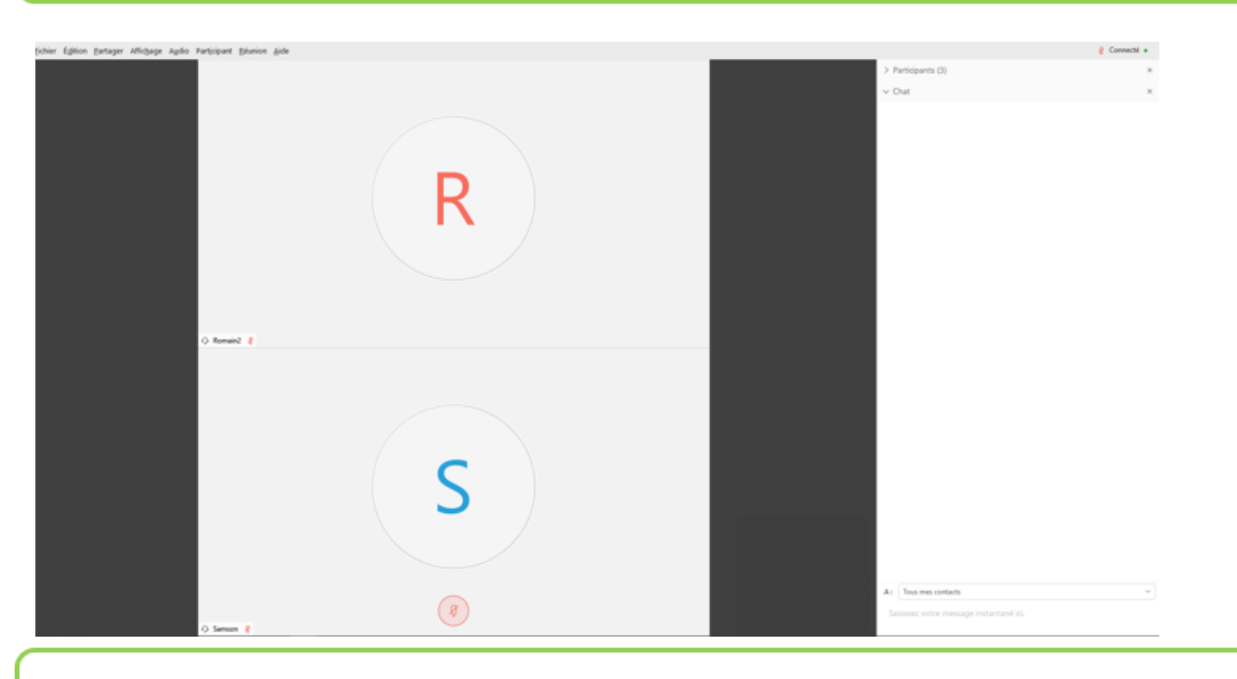

25

24

La session audio/vidéo peut reprendre...

# Annexe 4. Capacités de sa connexion internet

Tout le monde n'a pas la chance d'avoir la fibre optique pour sa connexion internet et en cette période de confinement, télétravail pour les uns, cours à distance pour les autres, jeux vidéos, visionnage de série, etc, notre connexion internet peut être très encombrée.

Voici donc quelques conseils pour vous aider à poursuivre du mieux possible vos activités à distance avec une approche « utilisation » et une approche plus technique.

Mettre en place quelques règles d'utilisation :

Pour mieux comprendre et expliquer les contraintes liées aux différents usages, il faut tout d'abord connaître les capacités de sa connexion internet. Vous pouvez vous connecter sur le site : <u>https://www.60millions-mag.com/debitest-60-le-testeur-de-connexion-de-60-millions-de-consommateurs</u> qui vous donne une mesure en temps réel. Pour confirmer une valeur moyenne, vous pouvez effectuer plusieurs mesures espacées dans le temps. Idéalement il faut effectuer ces mesures à un moment où l'on est le seul utilisateur du logement, depuis un poste de travail relié par un câble internet à la box et sans lancer d'autres applications sur le poste utilisé.

Ce site vous permet également de tester une connexion 4G et si vous acceptez d'être localisé, il vous donnera une comparaison par rapport aux autres logements du quartier.

Avec ce test, vous allez connaître le débit descendant possible (réception) et le débit montant (envoi) en Mb/s (mégabits/seconde).

Le débit descendant sera impacté par exemple lorsque vous allumerez votre décodeur TV internet, au minimum la connexion TV va nécessiter 2 à 3 Mb/s, regarder des séries sur Netflix en haute définition aura également le même impact.

**Exemple :** Votre débit en réception est de 7 Mb/s, 1 personne de votre foyer regarde la tv, 1 autre personne regarde une série Netflix et votre capacité en réception tombe à 1 Mb/s !

Le débit montant est la plupart du temps 8 à 10 fois inférieur au débit descendant. Il est donc crucial de préserver encore plus celui-ci. Ce débit montant sera impacté par l'envoi de document vers un serveur par exemple ou une visioconférence avec l'envoi du flux capté par votre Webcam.

## 1<sup>ère</sup> mesure d'amélioration : Séquencez vos usages

Avec les éléments vus plus haut, on comprend qu'il est préférable d'éviter les utilisations de la TV ou le visionnage de séries par les occupants pendant les sessions de vidéoconférences des autres occupants du logement.

#### 2<sup>ème</sup> mesure

Regarder la TV ou les séries (si c'est possible) dans une définition plus faible. **3**<sup>ème</sup> mesure Si vous avez un forfait de donnée mobile 4G conséquent que vous ne consommez jamais pleinement, pensez à l'utiliser de temps en temps pour alléger la charge sur la box du logement.

## 4<sup>ème</sup> mesure

Réinitialiser de temps en temps votre box (couper tout simplement l'alimentation, attendre quelques instants et remettre celle-ci). Cette coupure peut débloquer des mises à jour qui optimiserait le fonctionnement de celle-ci et peut positionner un autre canal WIFI un peu plus libre (cas des zones à forte densité de logement).

Réaliser quelques optimisations techniques :

Essayer au maximum de relier vos ordinateurs à votre box via un câble réseau. Les connexions VPN seront beaucoup plus stables et les vidéoconférences de meilleure qualité.

Vous avez également la possibilité d'utiliser des prises CPL (Courant Porteur en Ligne) qui vous permet de faire passer du réseau Ethernet via les fils électriques de votre logement.

Si vous ne pouvez utiliser que le Wifi :

- Placer la box dans une pièce centrale du logement et garder une distance minimale entre la box et l'ordinateur ;
- Mettre la box dans un endroit aussi dégagé que possible ;
- Éloigner la box d'autres équipements sans fil (radio, babyphone, micro-onde, ...);
- Plus technique, si vous avez accès à des documentations rapides par votre fournisseur d'accès, configurer votre box pour privilégier l'utilisation du wifi en fréquence 5 Ghz plutôt que 2,4 Ghz (fréquence plus encombrée) ;
- Dans le même esprit : dédier une fréquence WIFI pour votre poste de travail professionnel (5 Ghz s'il est compatible et 2,4 Ghz pour les autres ordinateurs de la maison) ;
- Et enfin, si vous pouvez installer une application comme « Wifi Analyzer » sur votre smartphone pour déterminer l'intensité du signal Wifi dans les différentes pièces et déterminer le canal Wifi le plus adapté.